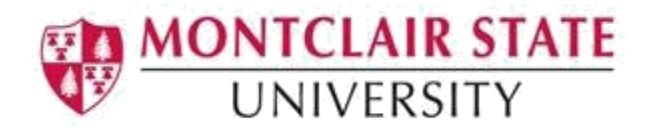

# **Making Emails Accessible**

Montclair State University is committed to making our digital content accessible to people with disabilities (required by Section 508). This document will discuss the best practices for making emails accessible.

# Formatting

- Use a sans serif font such as Arial, Helvetica or Verdana
- Font size should be 12 point or larger
- Text should be left aligned

### Color

- When using color to communicate information, make sure that color is not the only means of conveying the information. For example, include an \* to the colored text or underline the text.
- It is recommended to keep the background color white.
- Be sure your email has a sufficient degree of color contrast. A good example of high color contrast is black and white.

## **Hyperlinks**

When adding links in your email, use the link tool instead of copying and pasting the URL.

- 1. Click on the Insert Link icon
- 2. Type a meaningful descriptive title for the link under **Text to display**
- 3. Paste the URL under Web Address:

#### Images

Any pictures and graphs within an email must include alternative text.

#### Thunderbird:

- 1. In the new composition window, click in the body of the message
- 2. Click **Insert** and select **Image**

- 3. **Browse** for the image file
- 4. Select Alternate text and enter a description

#### Outlook

- 1. Insert the image by choosing the **Insert** tab
- 2. Right-click on the image
- 3. Select Format Picture
- 4. From the category list, select Alt Text
- 5. Enter a description in the **Description** box